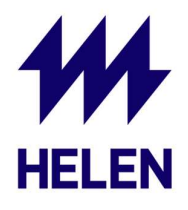

## Sungrow Winet-S nettimokkulan ohjeet

Sungrown invertterissä netti on hoidettu Winet-S nettimokkulalla, jonka asentaja kytkee invertteriin ja nettiin asennuksen yhteydessä.

Jos Sungrown invertterin dataa ei näy iSolarCloudissa tai nettimokkulassa on muita ongelmia – tarkista seuraavat asiat. Sungrown Winet-S nettimokkula vaatii kodin WLAN-verkolta 2,4 GHz:n taajuuden.

- ✓ Tarkista aina ensin nettimokkulassa näkyvät valot. Jos mokkula on kytketty WLAN:lla eli langattomasti kotisi nettiin – tarkista valot RUN ja WLAN kohdista.
- ✓ RUN kohdassa pitäisi välkkyä vihreä valo ja WLAN kohdassa sininen valo hitaasti
- ✓ Tarkista iSolarCloudista (katso seuraavan sivun kuva) onko invertteri kytketty nettiin.
- ✓ Jos invertteri ei ole kytketty nettiin, voit kokeilla sovelluksesta "WLAN Configuration" painikkeen kautta liittää invertterin kodin nettiisi uudestaan sovelluksen ohjeiden mukaisesti.
- ✓ Kytke mobiililaite WLAN-verkkoon ennen "WLAN Configuration" vaiheen käynnistämistä

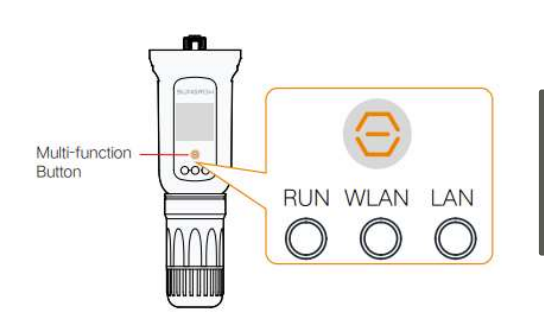

Invertterin nettimokkulassa on kolme eri statusvaloa, joissa palaa tai välkkyy valo riippuen nettimokkulan tilasta.

| Indicator | Status                        | Description                                  |
|-----------|-------------------------------|----------------------------------------------|
| RUN       | Off                           | Not connected to external power supply       |
|           | Blinking green                | Normal operation                             |
|           | Steady red                    | Module failure                               |
| WLAN      | Off                           | No data communication                        |
|           | On                            | WLAN connected but no data communication     |
|           | Slow blink                    | Data communication                           |
|           | Fast blink                    | EasyConnect mode (factory default)           |
| LAN       | Off                           | No data communication                        |
|           | Steady green                  | Ethernet connected but no data communication |
|           | Steady green,<br>blinking red | Data communication                           |

## JATKUU SEURAAVALLA SIVULLA

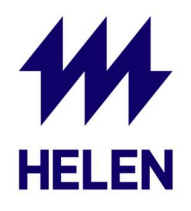

Alla olevassa kuvassa näkyy, miltä toimiva nettiyhteys näyttää iSolarCloudissa.

Löydät kuvassa näkyvän sivun kirjautumalla omilla tunnuksillasi iSolarCloudiin ja valitsemalla etusivulta oman voimalasi. Tämän jälkeen valitse sivun vasemmasta reunasta "Device Information", jonka kautta sivulle aukeaa kuvan mukainen näkymä.

Tarkista alla olevan kuvan mukaisesti WiNet-S laatikon statusvalo ja, että "WLAN Signal Strength" kohdassa on tarpeeksi signaalin voimakkuutta indikoivia palkkeja. Kun iSolarCloud näyttää kuvan mukaiselta, niin pitäisi dataa myös välittyä graafille seurattavaksi.

|                       | • SG6.0RT(COM1-001) 0 ···<br>Inverter S/N: | • WiNet-S<br>Communication Module<br>S/N: |
|-----------------------|--------------------------------------------|-------------------------------------------|
|                       | Today Yield                                | WLAN Signal Strength                      |
| 88 Overview           | Total Active Power                         |                                           |
| Device<br>Information | Associated Communication Device            |                                           |
| L∧_ Curve             | ujit.                                      |                                           |
| 🛆 Fault               |                                            |                                           |

✓ Aurinkoon liittyvissä asioissa voit olla yhteydessä Heleniin laittamalla sähköpostia osoitteeseen <u>aurinkoenergia@helen.fi</u>

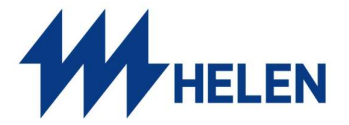